## TÌM VÀ SAO LƯU TOÀN BỘ ẢNH SỐ BẰNG "PHOTOS FOREVER"

Bộ sưu tập ảnh số của bạn đã lên đến nhiều ngàn tấm và được lưu ở rất nhiều thư mục chủ đề nằm ở nhiều nơi trong ổ cứng? Việc tìm ra được toàn bộ số ảnh này để sao lưu lại chắc chắn không phải dễ dàng! Công cụ mang tên "Photos Forever" sẽ giúp bạn nhanh ch&o

Bô sưu tập ảnh số của ban đã lên đến nhiều ngàn tấm và được lưu ở rất nhiều thư mục chủ đề nằm ở nhiều nơi trong ổ cứng? Việc tìm ra được toàn bộ số ảnh này để sao lưu lại chắc chắn không phải dễ dàng! Công cu mang tên "Photos Forever" sẽ giúp ban nhanh chóng tìm ra được toàn bô lượng ảnh số mà ban có trong máy cũng như giúp ban lưu trữ lai số ảnh này một cách nhanh nhất. Chức năng chính của Photos Forever (PF) là hỗ trơ sao lưu ra CD, DVD moi kiểu đinh dang ảnh số có trong máy tính, nhưng tính năng tinh túy nhất của công cu này không nằm ở chỗ hỗ trơ sao lưu ảnh, mà nằm chính ở khả năng truy lùng được toàn bô lượng ảnh số có trong máy tính... bất chấp nó được giấu kín đến cỡ nào. Cách sử dụng PF cũng khá đơn giản. Việc đầu tiên là ban nên chon kiểu file cần sao lưu bằng cách click vào nút "File Types...". PF hỗ trơ tìm kiếm và sao lưu mặc định khoảng gần 30 định dạng ảnh số phổ biến nhất và người dùng có thể bổ sung thêm các đinh dang mới, hoặc xóa đi một kiểu file nào đó trong danh sách hỗ trợ tìm kiếm kiểu file của PF. Sau khi chon xong kiểu file, ban chon "All Photos" và nhấn Next để PF tiến hành săn tìm và liệt kệ ra toàn bộ các kiểu ảnh số có sẵn trong máy tính theo kiểu xem vắn tắt (Thumbnail). PF có khả năng tìm kiếm ảnh số ở tất cả moi thiết bị lưu trữ đã gắn sẵn vào máy tính, tức ngoài việc tìm kiếm trong ổ cứng, PF cũng sẽ liệt kệ ra các ảnh số có trong đĩa CD, thẻ nhớ USB hoặc đĩa cứng mang... Ban nên dánh dấu vào "Custom Folder", sau đó click vào nút "Edit" để "Add" vào toàn bô các thiết bị lưu trữ mà ảnh số trong đó ban cần PF lùng sục ra. Ban cũng có thể "Sort" toàn bô các kiểu ảnh tìm được theo dung lượng, ngày tháng, hoặc tên file. Thật là thú vi khi PF giúp ban tìm ra được những kiểu ảnh đã lưu trữ lâu năm đến nỗi bạn cũng đã quên luôn sự tồn tại của chúng. Sau khi chon hoặc bỏ chon những ảnh số tìm được, ban tiếp tục nhấn "Next" để chuyển sang giao diên chuẩn bị ghi ảnh ra đĩa CD hoặc DVD. Trong giao diên này, ban sẽ chon tốc đô ghi ở ô "Speed"; nếu muốn giữ lai tên cũ của ảnh số thì đừng đánh dấu vào ô "Reoder & Rename photos...". Sau khi đã chon xong, ban cho đĩa trắng vào khay và nhấn Next là quá trình sao lưu ảnh số bắt đầu. Nếu dung lương ảnh số vươt quá 1 đĩa CD, DVD thì PF sẽ đưa ra cảnh báo để bạn tiếp tục đưa đĩa trắng vào khay để ghi tiếp. Trong lần sử dụng sau, thay vì chọn "All Photos" ban chỉ cần chon "News Photos" là PF sẽ tư đông tìm ra toàn bô những ảnh số mà PF chưa cập nhật ở lần sử dụng trước, và ban chỉ cần sao lưu lại số ảnh mới này. Công ty Acoustica đạng bán ra bản Photos Forever mới nhất với giá là 19,95 USD. Người dùng có thể vào đây để tải về bản dùng thứ với dụng lương khoảng 2 MB. HOÀNG KIM ANH